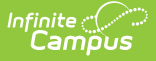

## Service Summary Report

Last Modified on 10/22/2022 9:35 am CDT

Report Logic | Report Editor | Generate the Service Summary Report

### Classic Path: Student Information > Reports > Service Summary Report

#### Search Term: Service Summary Report

The **Service Summary Report** summarizes the Services assigned to students through special education documents. The report collects the number of Providers of a Service, the number of students receiving the Service and the total time spent receiving the Services including indirect, direct and total time.

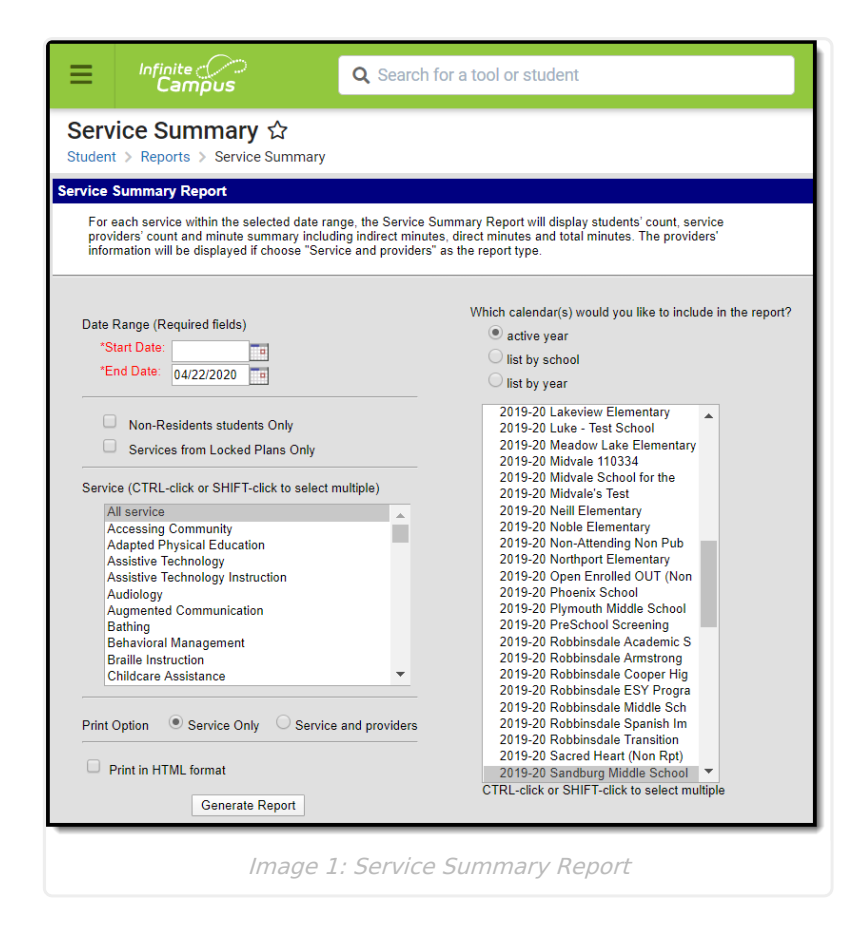

Totals in the report describe the amount of time students are served and are aggregated from student special education documents.

# **Report Logic**

Data is reported from any plan (IEP, PLP, etc.) in any Learning Plan area where services are added to a student's plan document.

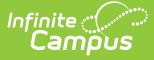

- Indirect hours, in the Service column, are the sum of all indirect hours of this service offered to all students within the preset date range.
- Direct hours, in the Service column, are the sum of all direct hours of this service offered to all students within the preset date range.

| Field                 | Description                                                                                                    |
|-----------------------|----------------------------------------------------------------------------------------------------|
| Date<br>Range         | Entered dates return only those services that occurred during that time frame. The<br>End Date defaults to the current date. Both Start and End Dates are required fields<br>and can be entered in mmddyy format or can be chosen by using the calendar icon.                                                                                                    |
| Student<br>Types      | <ul> <li>Two checkboxes exist to return students who only meet these requirement. The report can be generated without either of these options chosen, in which case the report includes students who may or may not have locked plans and who may or may not be non-residents.</li> <li>Non-Resident Students Only - when marked, only those students who are not residents of the reporting district are included in the report.</li> <li>Services from Locked Plans Only - when marked, only services included on locked plans are included in the report. Services from unlocked plans are not included.</li> </ul> |
| Services              | Lists the services that can be included in the report. Multiple service can be selected by using the CTRL and SHIFT (or CMD-SHIFT) keys.                                                                                                    |
| Calendar<br>Selection | Calendars can be selected by the <b>Active Year</b> , by <b>School</b> or by <b>Year</b> . At least one calendar needs to be selected.                                                                                                    |
| Print<br>Option       | The report can print either the <b>Service Only</b> or <b>Service and Providers</b> . The Service Only option lists just the selected services; the Service and Providers option lists the selected services and who provided the service.                                                                                                    |
| Print<br>Format       | Mark the <b>Print in HTML Format</b> to have the report display in HTML. Otherwise, the report prints in PDF format.                                                                                                    |

### **Report Editor**

## **Generate the Service Summary Report**

- 1. Enter a **Start Date** in *mmddyyyy* format or by clicking the calendar icon and selecting a date.
- 2. Modify the End Date if desired. This field will default to the current date.
- 3. Select the **Non-Resident students only** checkbox, if desired.
- 4. Select the **Services from Locked Plans Only** checkbox, if deisred.
- 5. Select the **Services** that should be included in the report.
- 6. Indicate if the report should be printed with Services Only or Services and Providers.
- 7. Indicate if the report should **Print in HTML format**.
- 8. Select the Calendar(s) that should be included in the report.
- 9. Click Generate Report to view the report in another window.

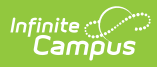

| 028 District<br>Generated on 04/02/2012 04:08:36 PM Page 1 of 1 | Service Summary Report<br>Service Date: 05/11/2011 - 04/02/2012<br>All Service<br>Service: 30 Providers: 91 Programs: 1896 Plans: 609 Students: 475 |          |                     |                   |                  |
|-----------------------------------------------------------------|----------------------------------------------------------------------------------------------------|----------|---------------------|-------------------|------------------|
| Service                                                         | Providers                                                                                                    | Students | Indirect time (hrs) | Direct time (hrs) | Total time (hrs) |
| Assistive Technology                                            | 0                                                                                                    | 0        | 0.00                | 0.00              | 0.00             |
| Audiology                                                       | 3                                                                                                    | 17       | 99.50               | 0.00              | 99.50            |
| Augmented Communication                                         | 1                                                                                                    | 4        | 144.00              | 0.00              | 144.00           |
| Behavioral Management                                           | 13                                                                                                    | 64       | 1187.55             | 5689.08           | 6876.63          |
| Communication Interaction                                       | 3                                                                                                    | 4        | 0.00                | 49.33             | 49.33            |
| Deaf/Hard of Hearing                                            | 4                                                                                                    | 19       | 153.42              | 1524.17           | 1677.58          |
| Developmental Adapted Physical Education                        | 7                                                                                                    | 84       | 490.83              | 2001.42           | 2492.25          |
| Early Childhood Service Coordination                            | 4                                                                                                    | 117      | 59.33               | 0.00              | 59.33            |
| Early Childhood Special Education                               | 12                                                                                                    | 228      | 711.08              | 14081.25          | 14792.33         |
| Educational Audiologist                                         | 1                                                                                                    | 2        | 24.75               | 0.00              | 24.75            |
| Employment Skills                                               | 1                                                                                                    | 1        | 4.17                | 38.33             | 42.50            |

Image 2: Service Summary Report Example